## 1. Search using chemical name or PubChem CID.

1.i. Click "Select" to open the desired search box.

| Browse About Help                                                                                                    |                                                                                                    |                                                                                                    |
|----------------------------------------------------------------------------------------------------|----------------------------------------------------------------------------------------------------|----------------------------------------------------------------------------------------------------|
|                                                                                                    | Search Volatile                                                                                                    | Organic Compound (VOC)                                                                               |
| Chemical Name                                                                                                    | Select                                                                                                    | UDAC name, synonymous name, or substring of one of the names, case-insensitive, e.g. Methy jermonate |
| Pubchem CID                                                                                                    | ····· Select ·····                                                                                                    | * a.g. 5281929                                                                                       |
| Chemical Class                                                                                                    | [                                                                                                    | e.g. lrithiolane                                                                                     |
| Abiotic Stimulus                                                                                                    | Select                                                                                                    | e.g. Heat - High Temperature                                                                         |
| Biotic Stimulus                                                                                                    | 10104370                                                                                                    | e.g. Fungus - Ophiostoma novo-ulmi                                                                   |
| Plant Stracies                                                                                                    | 102299374                                                                                                    | e.g. Allium cativum (Garlic)                                                                         |
| The opened                                                                                                    | 102562                                                                                                    |                                                                                                    |
| Microbial Species                                                                                                    | 102611                                                                                                    | <ul> <li>Rg. rosinan ayquara c qc.yrapiesia</li> </ul>                                               |
| Continned/Hypothesized Function                                                                                                    | Select                                                                                                    | eg. polinator attraction                                                                             |
| Search function allows users to broase PVD I<br>if a particular VOC is produced by plants or p<br>VOCs under a specific <b>chemical Class</b><br>VOCs produced under specific abistic/biotic<br>WOCs produced by a specific abistic biotic<br>which VOC(s) are known or hypothesiaad to 13 | or the following:<br>lant-associated microbes (via Name or Pr<br>conditions) or atimuti (via Abletie Stimut<br>al species (via Plant Species or Microbia<br>o associated with a specific function (via | Achem COD:<br>or Botic Binski):<br>Species:<br>Commod/Appendasted Function;                          |

1.ii. A list of chemical names or PubChem CIDs will appear in a drop-down menu, from which the desired term can be selected. Alternatively, in the open search box, users can either manually enter the chemical name/PubChem CID or use a copy-paste. If the chemical name/PubChem CID of interest is available in the database, it will appear (auto-populate) in a blue box below the search box. The selected chemical name/PubChem CID of interest can be entered by clicking on the blue box.

|                                                                                                    | A database supporting research and application of )                                                             | VOCs produced by plants and plant-associated microbes                                  |
|----------------------------------------------------------------------------------------------------|----------------------------------------------------------------------------------------------------|----------------------------------------------------------------------------------------|
| Browse About Help                                                                                                    |                                                                                                    |                                                                                        |
|                                                                                                    | Search Volatile Orga                                                                                            | anic Compound (VOC)                                                                    |
| Chemical Name                                                                                                    | Select                                                                                                    | . UTWG name, synonymous name, or substring of one of the names, case-insensitive, e.g. |
|                                                                                                    | fat                                                                                                    | jasechata                                                                              |
| Pubchem CID                                                                                                    | far                                                                                                    | *                                                                                      |
| Chemical Class                                                                                                    | 1,3.6,10-Famesatetraene                                                                                         | e.g. trithiolane                                                                       |
| Abiotic Stimulus                                                                                                    | 1,3(15),6,10-Famesatetraene                                                                                     | e.g. Heat - High Temperature                                                           |
|                                                                                                    | (2E.62)-farmesol                                                                                                | en Eurosis - Orbinstema non-silmi                                                      |
| Botic Stimulus                                                                                                    | 2-trans,6-cis-famesol                                                                                           | ch and characteristic                                                                  |
| Plant Species                                                                                                    | 2E.67-farment                                                                                                   | c.g. Allium sativum (Sarlic)                                                           |
| Microbial Species                                                                                                    | Select                                                                                                    | e.g. Pusarium oxysperum f. sp. lycoparsici                                             |
| Confirmed/Hypothesized Function                                                                                      | Select                                                                                                    | + o.g. pollinator attraction                                                           |
|                                                                                                    | s                                                                                                    | ubmit                                                                                  |
| e Search function allows users to browse PVD                                                                         | for the following:                                                                                              |                                                                                        |
| if a particular VCC is produced by plants or                                                                         | plant-associated microbes (via Name or Pubchem                                                                  | CID):                                                                                  |
| VDEs under a specific Chemical Class:                                                                                |                                                                                                    |                                                                                        |
| <ul> <li>VOCs produced under specific abiotic/biotic</li> <li>VOCs produced by a specific plant or mirror</li> </ul> | : condition(s) or stimuli (via Abiotic Stimuli or Bioti<br>bial species (via Plant Species or Microbial Species | ie Stimuliji<br>sv                                                                     |
| which VOC(s) are known or hypothesized to                                                                            | be associated with a specific function (via Confirm                                                             | ed/Hypothesized Function).                                                             |

1.iii. Click "Submit" to retrieve results.

- 2. Search using the chemical class, nature of abiotic or biotic stimuli that affect VOC production, plant or microbial species that produce VOC, or confirmed/hypothesized function(s) associated with VOC.
  - 2.i. Click "select" from the desired search box to open the drop-down menu. Users can then scroll down to locate the desired search term.

|                                                                     | Search Volatile Organic Co                                         | mpound (VOC)                                                                                         |  |  |
|---------------------------------------------------------------------|--------------------------------------------------------------------|----------------------------------------------------------------------------------------------------|--|--|
| Chemical Name                                                       | Select *                                                           | IURHC name, synonymous name, or substring of one of the names, case-insensitive, e.g. M<br>jasmonate |  |  |
| Pubchem CID                                                         | Select *                                                           | e.g. 5281929                                                                                         |  |  |
| Chemical Class                                                      | Select *                                                           | e.g. trithiolane                                                                                     |  |  |
| Abiotic Stimulus                                                    | Select *                                                           | e.g. Heat - High Temperature                                                                         |  |  |
| Biotic Stimulus                                                     | Fungi - Fusarium avenacum DSM 62161 - DSM 62161 - +                | e.g. Fungus - Ophicstorna novo-ulmi                                                                  |  |  |
| Plant Species                                                       |                                                                    | e.g. Allium sativum (Garlic)                                                                         |  |  |
|                                                                     | Fungi - Fusarium Verticilliodes Fv Ita 1 - Fv Ita 1 *              | e.o. Bustrium nextronum f. sp. byppertiri                                                            |  |  |
| Microbial Species                                                   | Fungi - Fusarium avenacum DSM 62161 - DSM 62161                    | eg, rase an olyppine cap goopered                                                                    |  |  |
| Confirmed/Hypothesized Function                                     | Fungi - Fusarium graminearum Fg210.1 - Fg210.1                     | e.g. pollinator attraction                                                                           |  |  |
|                                                                     | Fungi - Fusarium graminearum Fg71 - Fg71                           |                                                                                                    |  |  |
|                                                                     | Fungi - Fusarium oxysporum - O-685                                 |                                                                                                    |  |  |
| he Search function allows users to browse PVD                       | 1.5-mo                                                             |                                                                                                    |  |  |
| <ul> <li>If a mattinuing VOC is an advected by plants or</li> </ul> | plant appariated missions (sin Name or Bubsham CIP).               |                                                                                                    |  |  |
| VOEs under a specific Chemical Class:                               | part associated includes (in theme of Function and)                |                                                                                                    |  |  |
| <ul> <li>VOCs produced under specific abiotic/bioti</li> </ul>      | c condition(s) or stimuli (via Abiotic Stimuli or Biotic Stimuli); |                                                                                                    |  |  |
| <ul> <li>VOCs produced by a specific plant or micro</li> </ul>      | bial species (via Plant Specles or Microbial Species):             |                                                                                                    |  |  |
| <ul> <li>which VOC(s) are known or hypothesized to</li> </ul>       | be associated with a specific function (via Confirmed/Hypothe      | lized Function).                                                                                     |  |  |

2.ii. Alternatively, users can manually enter or copy-paste the desired search term into the appropriate search box. If a search item is available in the database, it will appear (auto-populate) in a blue box in the drop-down menu, which can be entered by clicking on it.

|                                                                                                    | A database supporting research and a                                                | pplication of VOCs produced b              | ay plants and plant associated microbes                                                                 |
|----------------------------------------------------------------------------------------------------|-------------------------------------------------------------------------------------|--------------------------------------------|----------------------------------------------------------------------------------------------------|
| ah Brewse About Help                                                                                                |                                                                                     |                                            |                                                                                                    |
|                                                                                                    | Search Volat                                                                        | tile Organic Com                           | pound (VOC)                                                                                             |
| Chemical Name                                                                                                    | Select                                                                              |                                            | IUNAC name, synonymous name, or substring of one of the names, case-insensitive, e.g. Meth<br>permonate |
| Putichem CID                                                                                                    | Select                                                                              | *                                          | e.g. 5281925                                                                                            |
| Chemical Class                                                                                                    | Select                                                                              | -                                          | e.g. trithiolano                                                                                        |
| Abiotic Stimulus                                                                                                    | Prono                                                                               |                                            | e.g. Heat High Temperature                                                                              |
| Biotic Stimulus                                                                                                    | Printol                                                                             |                                            | e.g. Pungus - Ophiestema novo-ulmi                                                                      |
| Plant Species                                                                                                    | Select                                                                              |                                            | e.g. Allium sativum (Garlic)                                                                            |
| Microbial Species                                                                                                   | Solect                                                                              | * ]                                        | e.g. Fusenum oxysponum t. sp. lycopersici                                                               |
| Confirmed/Hypothesized Function                                                                                     | Select                                                                              | -                                          | e.g. pollinator attraction                                                                              |
|                                                                                                    |                                                                                     | Submit                                     |                                                                                                    |
| The Search function allows users to browse PVD                                                                      | for the following:                                                                  |                                            |                                                                                                    |
| If a particular VOC is produced by plants or                                                                        | plant-associated microbes (via Name                                                 | or Pubchem CID);                           |                                                                                                    |
| VOCs under a specific Chemical Class:                                                                               |                                                                                     | in the Block Palmetti                      |                                                                                                    |
| <ul> <li>voics produced under specific abiotic/bioti</li> <li>VOCs produced by a specific plant or micro</li> </ul> | c concernents) or sumuli (via Abiotic St<br>bial species (via Plant Species or Micr | mun or piotic Stimuli);<br>obial Species); |                                                                                                    |
| <ul> <li>which VOC/U are known or hypothesized to</li> </ul>                                                        | be associated with a specific function                                              | via Confirmed/Hypothesize                  | d Function)                                                                                             |

2.iii. Click "Submit" to retrieve results.

Users can search by using one or more search parameters.

To clear a search term, click the search box back and chose the "select" option from the drop-down menu.

## **Search Results Page**

The search results page displays a list of chemical (IUPAC) names with the corresponding PubChem CID, chemical classes, and formula.

Click on the chemical of interest to access detailed information associated with it.

| Search Results                                                                       |          |                                                             |         |
|--------------------------------------------------------------------------------------|----------|-------------------------------------------------------------|---------|
| Filter(s): Plant Species – Citrus aurantifolia (Lime)                                |          |                                                             |         |
| Show 10 ventries                                                                     |          |                                                             |         |
| IUPAC Name                                                                           | PubChem  | Chemical Class                                              | Formula |
| (1E4E8E)-2669-tetramethylcycloundeca-148-triene                                      | 5281520  | Sesquiterpenoid, Aliphatic, Olefin, Prenol                  | C15H24  |
| (15.65.85)-1-methyl-5-methylidene-8-propan-2-ylcyclodeca-1.6-<br>diene               | 5317570  | Sesquiterpenoid, Aliphatic, Olefin, Prenol                  | C15H24  |
| (18.48.68.105)-4.12.12-trimethyl-9-methylidene-5-<br>oxatricyclo[8.2.0.04.6]dodecang | 1742210  | Ether, Sesquiterpenoid, Aliphatic, Prenol                   | C15H24O |
| (15,2E,6E,108)-3,7,11,11-tetramethylbicyclo(8.1.0)undeca-2,6-diene                   | 13894537 | Sesquiterpenoid, Aliphatic, Olefin, Prenol                  | C15H24  |
| (15.2R.5B)-2-methyl-5-propan-2-vibicyclo(3.1.0)hexan-2-ol                            | 11744854 | Terpenoid, Alcohol, Aliphatic                               | C10H180 |
| (15,25,48)-1-ethenyl-1-methyl-2,4-bis(prop-1-en-2-yl)cyclohexane                     | 6918391  | Sesquiterpenoid, Aliphatic, Olefin, Prenol                  | C15H24  |
| (15.45.98)-4.11.11-trimethyl-8-methylidenebicyclo(7.2.0)undec-4-<br>ene              | 20831623 | Sesquiterpenoid, Aliphatic, Olefin, Prenol                  | C15H24  |
| (15.45.6R) 1 methyl 4 prop 1 en 2 yl 7 oxabisyclo[4.1.0]heptane                      | 6452061  | Ether, Oxepane, Aliphatic                                   | C10H16O |
| (15.8a8)-4.7-dimethyl-1-propan-2-yl-1.2.3.5.6.8a-<br>bexatydronaphthalene            | 441005   | Sesquiterpenoid, Aliphatic, Olefin, Prenol                  | C15H24  |
| (2E)-3.7-dimethylocta-2.6-dien-1-pl                                                  | 637566   | Eatty alcohol Ternenold Alcohol Alinhatic Prenol Eatty Acid | C10H180 |

The number of chemicals displayed per page can be adjusted using the "show entries" option.

## **Chemical Information Page**

The chemical information page displays information on the selected compound, including its structure, IUPAC name, PubChem CID number, formula, molecular weight, chemical class, and stimuli associated with its production.

Users can access additional information (e.g., metabolic pathways, synonymous names, and associated references) by clicking on relevant selectable links.

| (3E,6E)-3,7,11-trimethyldodeca-1,3,6,10-tetraene |                                                                                                    |                                                                                                    | KEGG Sesquiterpenoid an            | K Sesquiterpenoid and triterpenoid biosynthesis - Reference pathway                                                                                                    |                                                                                                    |                                                              |  |  |
|--------------------------------------------------|----------------------------------------------------------------------------------------------------|----------------------------------------------------------------------------------------------------|------------------------------------|----------------------------------------------------------------------------------------------------|----------------------------------------------------------------------------------------------------|--------------------------------------------------------------|--|--|
| Metabolic Pathways • mrc00000                    |                                                                                                    |                                                                                                    | [ Pathway menu   Organism menu   F | [Pathway menu   Organism menu   Pathway entry   Show description   Download   Help ]                                                                                                    |                                                                                                    |                                                              |  |  |
|                                                  | <ul> <li>map01110</li> </ul>                                                                                                    |                                                                                                    | Change pathway type                |                                                                                                    |                                                                                                    |                                                              |  |  |
| Structure                                        |                                                                                                    |                                                                                                    | * Option                           |                                                                                                    |                                                                                                    |                                                              |  |  |
|                                                  |                                                                                                    |                                                                                                    | Scale: 50%                         | SESQUITERPENOID AND TRITERPENOID BIOSYNTHESIS                                                                                                    |                                                                                                    |                                                              |  |  |
|                                                  |                                                                                                    |                                                                                                    | * Search                           | Janeni II' Du                                                                                                    | ngales-17 Spales (5-Spales-                                                                        |                                                              |  |  |
|                                                  |                                                                                                    |                                                                                                    | TD courses                         |                                                                                                    |                                                                                                    |                                                              |  |  |
|                                                  |                                                                                                    |                                                                                                    | Property [75]                      | 5                                                                                                    | 8 8                                                                                                |                                                              |  |  |
|                                                  |                                                                                                    |                                                                                                    |                                    | Sexptirepond                                                                                                    | Tritoponial Interpreted<br>chan-chan-chan-chan conformation chain-chan-dure chan-chan conformation | chais-best chais-best conferencies                           |  |  |
|                                                  |                                                                                                    |                                                                                                    | * Color +                          |                                                                                                    | and and                                                                                            | War I.I                                                      |  |  |
|                                                  |                                                                                                    |                                                                                                    |                                    |                                                                                                    | the state                                                                                          | ap rem                                                       |  |  |
|                                                  |                                                                                                    |                                                                                                    |                                    | Sugaterpress                                                                                                    |                                                                                                    | Tribepeakit duit-chait-chait-chait-confermation              |  |  |
|                                                  | 10                                                                                                    |                                                                                                    |                                    | Acycle sequilationsic                                                                                                    | Germannahpe                                                                                        | Hepere and Tempymonol                                        |  |  |
| HIRAC Name                                       | 726 6E-27 11-bis ath-Moder at 126 10-bit same                                                                                                    |                                                                                                    |                                    | 115-Jacob<br>1170 +0-J1122 +C (E5-Jacob                                                                                                    | Commenter A (13)Advan12.01 Amil (1) Contractor                                                     | 42112 - O tentimax                                           |  |  |
| BubCham CID                                      | 5281546                                                                                                    |                                                                                                    |                                    | (23212)-+0 (23) finnes)                                                                                                    | [4332] →•>-[508] →•>-[5082] →•>-[5082] →•>                                                         | 542017 +O Eq:11(29-ms                                        |  |  |
| Concerning Manage                                |                                                                                                    |                                                                                                    |                                    | [42546] + • 0 (0.8) + 6 fattes me                                                                                                    | 4223 → O Genarec B                                                                                 | [52802] →O Deman 3031-date                                   |  |  |
| synunymous Names                                 | Approximation and a second second secon |                                                                                                    |                                    | 422.00 +0 (EE).6 Fancese                                                                                                    | H22nf - O Genare C                                                                                 | Tethopeasid cheir cheis-cheis-best conferention              |  |  |
|                                                  | 502-61-4                                                                                                    |                                                                                                    |                                    | 4214 + O (5.1) Needaki                                                                                                    | 42222 Consention                                                                                   | Proving Hope<br>30.0020 +0 1122-700000-<br>110112-00000-1140 |  |  |
|                                                  | <ul> <li>(38.68)-3.7.11-trimethyldodeca-1.3.6.10-tetraene</li> </ul>                                                                                                    |                                                                                                    |                                    | 42240 - O (BAE) Newhood                                                                                                    | 42322 = 0 = <u>4290.00</u> =0 German<br>Arandechane                                                | 35923 +0 Coortification                                      |  |  |
|                                                  | more                                                                                                    |                                                                                                    |                                    | Baltimetype                                                                                                    | 14215                                                                                              | 353943-+0 Paters                                             |  |  |
|                                                  |                                                                                                    |                                                                                                    |                                    | 42737 →OAbaboad<br>42737 →OAbaboad                                                                                                    | 42245 +0-14444 +0 Cassist                                                                          | Dannarery-Ape                                                |  |  |
| Formula                                          | C15H24                                                                                                    |                                                                                                    |                                    | 41115 +O 8-pi-Calus                                                                                                    | 423.22 ->>> valencee<br>Voteptados Selectiva                                                       | 542920 +O [R103] +O [harring                                 |  |  |
| Molecular Weight                                 | 204.35                                                                                                    |                                                                                                    |                                    | States of the second second s | 1202 PO 13983 PO 19823 PO Strottore                                                                | 252930 - O - Garage                                          |  |  |
| Chemical Class                                   | Alkatetraene, Sesquiterperoid, Oxane, Alphatic, Olefin                                                                                                    |                                                                                                    |                                    | 42733 +O (Det Badyland                                                                                                    | 41200 - PO (-Schenz                                                                                | 343944 - +O Laped                                            |  |  |
| Reference Link                                   | <ul> <li>Huang, J., Candoza, Y. J. Schmelz, F. A. Raina, R. Engelberth<br/>levels from tobacco plants in response to d<sup>30</sup> event strains in</li> </ul>                                                                                                    | J., and Tumlinson, J. H. 2003. Differential volatile emissions and salicylic acid<br>4 Pseudomonas weinage. Planta 217:767–75. |                                    | 42257 →O (5) / Manageme                                                                                                    | 42121-+•• 0 (1)-6-Schere                                                                           | 3()(18 →0 Lapar3)(2bdc)                                      |  |  |
|                                                  | <ul> <li>De Moraes, C. M., Mescher, M. C. and Turdinson, J. H. 2001. Categolite-induced noturnal plant volatiles repei conspecific females. Nature.</li> </ul>                                                                                                    |                                                                                                    |                                    | [42.7.6] +O (7) 7 Histoleten                                                                                                    | 12/31 - O 7-ayi a Selitent                                                                         | 422122 +0 Dama condisi I                                     |  |  |
|                                                  | 410:577-80.                                                                                                    |                                                                                                    |                                    | AZ222 +O (Gas Ibubeire<br>Technikee                                                                                                    | 42192 - C Sapin Salaran                                                                            | 3423 +0 Generatical                                          |  |  |
| Plants/Microbial Species and                     | Show 10 v entries                                                                                                    |                                                                                                    |                                    | 4214 +O +C Nyalesd                                                                                                    | 4232 - O Robould                                                                                   | 5.002 + C Tensori                                            |  |  |
| Abiotic/Biotic Stimuli                           | Plant/Microbial Species                                                                                                    | Abiatic/Biatic Stimuli                                                                                                    |                                    | 42334 +O Anopha-Ull-dirac                                                                                                    | 1219 - O Assantial                                                                                 | MARKED BO A SHORE BARE                                       |  |  |
|                                                  | Arabideosis thaliana (Thale cress, Mouse-ear cress)                                                                                                    | Batterium - Pseudomonas svinoae                                                                                                |                                    | 4223) O ( ) in Samber                                                                                                    | Taradina type                                                                                      | 5489.9-+O Leon-tayta                                         |  |  |
|                                                  | Citrus aurantifolia (Lima)                                                                                                    | None                                                                                                    |                                    | 422.02 PO (1) in Badvaless                                                                                                    | (4225) → O p Cayophylians<br>(+5)-Cayophylians                                                     | 342230-00 Treosite-121-day-31-4                              |  |  |
|                                                  | Citrus aurantium (Ritter orange)                                                                                                    | None                                                                                                    |                                    | [4273] → O (+)#Champros                                                                                                    | [42326]-+O-[42128]-+O (-) Carolina ( of                                                            | 345033 -+0 Bano.                                             |  |  |
|                                                  | Citrus barabesia (Barabest orbital)                                                                                                    | None                                                                                                    |                                    | (42:52) + O (+)-Tajiyaan                                                                                                    | 4 <u>(320)</u> →●O (D)2-pi-3-Carpophy3au                                                           | Otherspe                                                     |  |  |
|                                                  | Church and the Research                                                                                                    | No.                                                                                                    |                                    |                                                                                                    | 47255 - +O Langthine                                                                               | 1000 +0 Tained                                               |  |  |
|                                                  | Cheve (presses (Participation)                                                                                                    | No.                                                                                                    |                                    |                                                                                                    | 423.8 ->> pilmaine                                                                                 | 34920-+O Cindial C                                           |  |  |
|                                                  | Citrus junes (1920)                                                                                                    | none                                                                                                    |                                    |                                                                                                    | AC3104-+C effective<br>Persistent                                                                  | Score-+0 school                                              |  |  |
|                                                  | Citrus imon (Lemon)                                                                                                    | none                                                                                                    |                                    |                                                                                                    | 4227 +0-2402 +0 /ensist-13-1                                                                       | 5(201) +0 Manual                                             |  |  |
|                                                  | Citrus medica (Citron)                                                                                                    | None                                                                                                    |                                    |                                                                                                    | Calingleype                                                                                        |                                                              |  |  |
|                                                  | Citrus paradisi (Grapefruit)                                                                                                    | None                                                                                                    |                                    |                                                                                                    | 42311 + + G Campol                                                                                 |                                                              |  |  |
|                                                  | Citrus reticulata (Mandarin orange)                                                                                                    | None                                                                                                    |                                    |                                                                                                    | 1276 - + O ul-Mandel-Man                                                                           |                                                              |  |  |
|                                                  | Showing 1 to 10 of 28 entries                                                                                                    | Previous 1 2 3 Next                                                                                                    |                                    | 0000 5932<br>In Earlie Libratolis                                                                                                    |                                                                                                    |                                                              |  |  |
|                                                  |                                                                                                    |                                                                                                    |                                    | to and an another second the                                                                                                    |                                                                                                    |                                                              |  |  |